|          | Che      | cklist for NAQP CW Contesting with Deep Dixie Contest Club (DDCC)                                                                                                    |
|----------|----------|----------------------------------------------------------------------------------------------------|
|          |          | Assuming N1MM+ as our Preferred Contesting Software                                                                                                    |
| 1        |          | Before making adjustments to your radio(s), prepare yourself by knowing the following:                                                                                                    |
| 2        |          | Know which contest you are entering (and indicate such in your software)                                                                                                    |
| 3        | Π        | Be SURE you have read the rules for this contest http://ncjweb.com/NAQP-Rules.pdf                                                                                                    |
| 4        |          | Ensure that your clocks are synchronzed for contest start/stop times                                                                                                    |
| 5        |          | • Prepare (or review, if you have one) a strategy for operating this contest (off-times, band selection, etc.)                                                                                                    |
| 6        |          | Check your operating position to ensure comfortable layout for long operations                                                                                                    |
| 7        |          | Get adequate rest and sleep beforehand — and use restroom before contest start time                                                                                                    |
| 8        |          | Consider collecting snacks and hydration supplies to sustain you                                                                                                    |
| 9        |          | • Ensure that you are set up to indicate DDCC in your real-time scoreboard and other reporting locations (VERY important!)                                                                                                    |
| 10       |          | On Friday, prior to the NAQP CW Contest opening:                                                                                                    |
| 11       |          | Set Windows Updates to pause for a week (so this doesn't interrupt your contesting)                                                                                                    |
| 12       |          | <ul> <li>Verify antenna adjustments have been made. (For example, an 80 meter dipole cut for SSB that requires extensions to be added<br/>for CW use or a vertical that was tweaked on 80 for NAQP RTTY that needs to tweaked again for NAQP CW.) [Tnx AB0S]</li> </ul> |
| 13       |          | • If you've been operating FT8 or FT4, make sure your transceiver is no longer in SPLIT VFO mode [tnx AB0S for this one]                                                                                                    |
| 14       |          | Set up N1MM for proper/optimum operation in this contest                                                                                                    |
| 15       |          | $\sqrt{10}$ Launch N1MM make sure you are using the latest version                                                                                                    |
| 16       |          | Open (or CREATE NEW) database for this contest                                                                                                    |
| 17       |          | $\sqrt{ m Create}$ new file in this database — Choose appropriate contest name                                                                                                    |
| 18       |          | Under the <b>"Contest"</b> tab, choose the following options:                                                                                                    |
| 19       |          | Operator> Single Op [Notice that rules allow SOA (Assisted) category]                                                                                                    |
| 20       |          | • Band> ALL                                                                                                    |
| 21       |          | Power> LOW                                                                                                    |
| 22       |          | Mode> CW                                                                                                    |
| 23       |          | Exchange> be sure this exchange is correct (your Name & State/Province, as required)                                                                                                    |
| 24       |          | Operator> (Your Callsign)                                                                                                    |
| 25       |          | Under the <b>"Associated Files"</b> tab, choose the following options                                                                                                    |
| 26       |          | CW Function Key Message Files (select the file for your chosen contest)                                                                                                    |
| 27       | <u> </u> | Master.scp Filename> master.scp                                                                                                    |
| 28       |          | Update Call History File [suggest updating again on Saturday prior to contest in case updates have been made)                                                                                                    |
| 29       |          | V CTRL-O to enter your own personal operator call sign (your call sign should be there, by default, but make sure)                                                                                                    |
| 30       |          | Contigure Menu> Score Reporting Tab Select "Report Real-Time Score"                                                                                                    |
| 20       |          | Enter une score Reporting Server as <u>https://contestonminescore.com/post/</u> Enter your Server Benerting Ligersame (the same are your entered on the ContestOnlineServe site)                                                                                        |
| 32<br>22 |          | Enter your Score Reporting Descriver (ne same one you entered on the ContestOnlineScore site)                                                                                                    |
| 34       |          |                                                                                                    |
| 35       |          | Download and Install Latest Check Partial File (from Tools menu)                                                                                                    |
| 36       |          | Download and Install Latest Country File (from Tools menu)                                                                                                    |
| 37       | П        | ✓ Real-Time Scoreboard> go to http://contestonlinescore.com and make sure you're set up properly                                                                                                    |
| 38       | Π        | Check your Profile page for accuracy (indicate Deep Dixie CC for club; choose team, from pull down menu)                                                                                                    |
| 39       |          | From pull-down menu, select the current contest name                                                                                                    |
| 40       |          | Optional: Click on "Clubs" to show scores sorted by clubs                                                                                                    |
| 41       |          | Scroll to locate "Deep Dixie CC" and click so you're viewing only our club                                                                                                    |
| 42       |          | Resize your window, then drag that window to a clear place on your screen so you can watch progress                                                                                                    |
| 43       |          | $\sqrt{1}$ Testing 1, 2, 3 (suggested routine that will help you ensure you are set up properly)                                                                                                    |
| 44       |          | Turn XMTR power to zero or disable PTT allows you to simulate operating without QRMing the band                                                                                                    |
| 45       |          | Test each Function Key both Run and S&P (adjust if necessary)                                                                                                    |
| 46       |          | <ul> <li>Simulate making contacts by entering call signs into Entry window (and watch your log to ensure<br/>that contact shows up properly) enter several call signs, just to be sure</li> </ul>                                                                       |
| 47       |          | Watch the Real-Time Scoreboard to see if your call signand scoreshows up properly (meaning that it appears under Deep Dixie CCand indicates your correct team name)                                                                                                    |
| 48       |          | Return XMTR power to 100w                                                                                                    |
| 49       |          | $\sqrt{1}$ Inside the N1MM Entry Window (where you enter a station's call sign), type "WIPELOG" before you begin the contest!!                                                                                                    |
| 50       |          | Final check: Double check to make sure everything is hunky-dory                                                                                                    |
| 51       |          | ADOPT A POSITIVE MINDSET & STRONG DETERMINATION TO SUCCEED!                                                                                                    |
|          |          | IMMEDIATELY AFTER THE CONTEST                                                                                                    |
| 52       |          | Create a Cabrillo file, so your log can be submitted to NCJ <u>http://ncjweb.com/naqp</u>                                                                                                    |
| 53       |          | Post your score at <u>3830scores.com</u> and be sure to indicate Deep Dixie CC as your club, plus your team name                                                                                                    |

.